# **Light** 使用手册

#### 法律声明

本数据著作权未经许可,任何单位或个人不得以任何方式摘录、复制或翻译。

#### 侵权必究。

对本手册中的印刷错误及与最新数据不符之处我们会及时改进。这些改动 不再事先通知,但会编入新版手册中,保留最终解释权。

版本号: V1.0 发布尔日期: 2011 年 4 月 27 日

| 目 | 录   |
|---|-----|
| н | -1- |

| 1. | 基本统  | 知识                 | 11 |
|----|------|--------------------|----|
|    | 1.1  | 简介                 | 11 |
| 2. | 安全   | 事项                 | 12 |
|    | 2.1  | 安全须知               |    |
|    | 2.2  | 安全警告和注意事项          | 12 |
|    | 2.3  | 驾驶车辆时使用 Light 注意事项 | 13 |
|    | 2.4  | 医用设备及公共医疗场所        | 13 |
|    | 2.5  | 您的 Light           | 14 |
|    | 2.6  | 可能引起爆炸的地点及爆破区      | 15 |
|    | 2.7  | 电子设备               |    |
|    | 2.8  | 汽车安全               |    |
|    | 2.9  | 飞机上的注意事项           | 16 |
|    | 2.10 | 电池使用               | 17 |
|    | 2.11 | SAR                |    |
|    | 2.12 | 使用充电器的注意事项         |    |

| 2.13  | 清洁和维持                                                                              | 户                             | 19                                                                                                    |
|-------|------------------------------------------------------------------------------------|-------------------------------|----------------------------------------------------------------------------------------------------|
| 免责声   | <sup>皆</sup> 明                                                                     |                               | 20                                                                                                    |
| Light | 概观                                                                                 |                               | 22                                                                                                    |
| 4.1   | 简述                                                                                 |                               | 22                                                                                                    |
| 4.2   | 按键说明.                                                                              |                               | 23                                                                                                    |
| 4.3   | 技术参数.                                                                              |                               |                                                                                                    |
| 4.4   | 指示图示证                                                                              | 兑明                            | 25                                                                                                    |
| 开始使   | 吏用                                                                                 |                               |                                                                                                    |
| 5.1   | 准备事项.                                                                              |                               |                                                                                                    |
|       | 5.1.1                                                                              | 安装 SIM/存储卡和电池                 |                                                                                                    |
|       | 5.1.2                                                                              | 充电                            |                                                                                                    |
|       | 5.1.3                                                                              | 开/关机                          |                                                                                                    |
|       | 5.1.4                                                                              | 切换为睡眠模式                       |                                                                                                    |
| 5.2   | 从睡眠模式                                                                              | 式启动您的        Light            |                                                                                                    |
| 5.3   | 屏幕控制.                                                                              | -                             |                                                                                                    |
| 5.4   | 首页                                                                                 |                               |                                                                                                    |
|       | 2.13<br>免责了<br>Light<br>4.1<br>4.2<br>4.3<br>4.4<br>开始<br>5.1<br>5.2<br>5.3<br>5.4 | 2.13       清洁和维封         免责声明 | 2.13 清洁和维护         免责声明         上ight 概观         4.1 简述         4.2 按键说明         4.3 技术参数         4.4 指示图示说明         开始使用         5.1 准备事项         5.1.1 安装 SIM/存储卡和电池         5.1.2 充电         5.1.3 开/关机         5.1.4 切换为睡眠模式         5.2 从睡眠模式启动您的 Light         5.3 屏幕控制         5.4 首页 |

|    |     | 5.4.1 | 首页的延伸界面    |    |
|----|-----|-------|------------|----|
|    |     | 5.4.2 | 设置壁纸       |    |
|    |     | 5.4.3 | 添加首页显示项目   |    |
|    |     | 5.4.4 | 删除首页显示项    |    |
| 6. | 联系  | L     |            | 40 |
|    | 6.1 | 开始使用  | 联系人        | 40 |
|    | 6.2 | 管理联系  | 人          | 40 |
|    |     | 6.2.1 | 导入/导出联系人   | 40 |
|    |     | 6.2.2 | 新建联系人      | 41 |
|    |     | 6.2.3 | 添加联系人至收藏   | 41 |
|    |     | 6.2.4 | 搜索联系人      | 42 |
|    |     | 6.2.5 | 编辑联系人      | 42 |
|    |     | 6.2.6 | 删除联系人      | 43 |
|    |     | 6.2.7 | 群组         | 43 |
| 7. | 输入》 | 去     |            | 45 |
|    | 7.1 | 屏幕虚拟  | 键盘简介       | 45 |
|    |     | 7.1.1 | Android 键盘 | 46 |
|    |     |       |            |    |

|     |     | 7.1.2 | 搜狗输入法   |    |
|-----|-----|-------|---------|----|
|     |     | 7.1.3 | 触宝输入法   |    |
|     |     | 7.1.4 | 国笔输入法   |    |
|     | 7.2 | 文字设置. |         | 65 |
| 8.  | 信息. |       |         |    |
|     | 8.1 | 发送短信. |         |    |
|     | 8.2 | 发送彩信. |         |    |
|     | 8.3 | 管理信息和 | 叩会话     |    |
|     |     | 8.3.1 | 回复信息    |    |
|     |     | 8.3.2 | 删除信息或会话 |    |
|     | 8.4 | 信息设置. |         |    |
| 9.  | 电子曲 | 阝件    |         |    |
|     | 9.1 | 设置电子的 | 『件账号    |    |
|     | 9.2 | 发送邮件. |         |    |
|     | 9.3 | 回复或转发 | 文邮件     |    |
| 10. | 网络应 | 团     |         | 77 |

|     | 10.1 | 网络连接   |             | 77   |
|-----|------|--------|-------------|------|
|     |      | 10.1.1 | 打开/关闭数据连接   | 77   |
|     |      | 10.1.2 | WLAN 网络     | 77   |
|     | 10.2 | 使用浏览   | 哭           | 79   |
|     |      | 10.2.1 | 打开浏览器       | 79   |
|     |      | 10.2.2 | 打开网页        | 79   |
|     |      | 10.2.3 | 浏览选项        | 80   |
|     |      | 10.2.4 | 使用书签        | 81   |
|     |      | 10.2.5 | 浏览器设置       | 81   |
|     | 10.3 | 蓝牙连接   |             | 84   |
|     |      | 10.3.1 | 启用/关闭蓝牙功能   | 84   |
|     |      | 10.3.2 | 设置蓝牙属性      | 84   |
|     |      | 10.3.3 | 使用蓝牙与其它设备配对 | 85   |
| 11. | 多媒体  | 本娱乐功   | 能           | . 87 |
|     | 11.1 | 相机     |             | 87   |
|     |      | 11.1.1 | 打开相机        | 87   |
|     |      | 11.1.2 | 拍照          | 88   |

|     | 12.1  | 基本设置.  |         | 97  |
|-----|-------|--------|---------|-----|
| 12. | Light | 设置     |         | 97  |
|     | 11.6  | 图库     |         | 96  |
|     | 11.5  | 视频     |         | 96  |
|     |       | 11.4.4 | 管理播放列表  | 95  |
|     |       | 11.4.3 | 创建播放列表  | 94  |
|     |       | 11.4.2 | 欣赏音乐    | 94  |
|     |       | 11.4.1 | 打开音乐播放器 | 93  |
|     | 11.4  | 音乐     |         | .93 |
|     |       | 11.3.2 | 收听节目    | .93 |
|     |       | 11.3.1 | 打开收音机   | 92  |
|     | 11.3  | 收音机    |         |     |
|     |       | 11.2.3 | 摄录像机设置  |     |
|     |       | 11.2.2 | 摄像      | 91  |
|     |       | 11.2.1 | 打开摄录像机  | 90  |
|     | 11.2  | 摄录像机   |         | 90  |
|     |       | 11.1.3 | 相机设置    | 89  |

|      | 12.1.1 | 设置日期与时间       | 97  |
|------|--------|---------------|-----|
|      | 12.1.2 | 显示设置          |     |
|      | 12.1.3 | 声音设置          |     |
|      | 12.1.4 | 切换系统语言        | 101 |
|      | 12.1.5 | 无线网络设置        | 101 |
| 12.2 | 安全设置   |               |     |
|      | 12.2.1 | 屏幕解锁图案        |     |
|      | 12.2.2 | 使用 PIN 码      |     |
|      | 12.2.3 | 使用安全认证        | 105 |
| 12.3 | 储存管理   |               |     |
|      | 12.3.1 | microSD 卡储存管理 | 106 |
|      | 12.3.2 | Light 储存空间管理  | 107 |
| 12.4 | 应用程序   | 设置            |     |
|      | 12.4.1 | 管理应用程序        | 107 |
| 12.5 | 恢复出厂   | 设置            | 109 |
| 12.6 | 其它设置   |               | 110 |
|      | 12.6.1 | 可搜寻的项         | 110 |
|      | 12.6.2 | 文字转语音设置       | 110 |
|      |        |               |     |

#### 

| 13. | 其它应  | 团用            | 111 |
|-----|------|---------------|-----|
|     | 13.1 | 闹钟时钟          | 111 |
|     |      | 13.1.1 设置闹钟   | 111 |
|     | 13.2 | 记事本           | 111 |
|     | 13.3 | 计算器           | 112 |
|     | 13.4 | 任务管理器         | 112 |
|     | 13.5 | 文件管理器         | 112 |
|     | 13.6 | 秒表            | 113 |
| 14. | 简单故  | <b>牧障排除</b> 1 | 114 |
| 中头  | 《通讯》 | ·品有害物质含量状态说明表 | 119 |

# 1. 基本知识

### 1.1 简介

感谢您购买Light,为使该产品使用在最佳状态,请详细阅读本手册,阅读后请保留备用。

手册中使用的图片仅作为功能示意图,可能与实际产品有所不同,请 以实物为准。如果因为功能升级引起手册中所述内容与实际产品不符,请 以公司后续发布的讯息为准。对本手册中的打印错误及与最新数据不符之 处我们会及时改进。这些改动不再事先通知,但会编入新版手册中,本公 司保留最终解释权。

# 2. 安全事项

# 2.1 安全须知

- 如果您的Light 丢失或被窃,请按系统商相关规定挂失 SIM 卡,这将 使您免受他人冒打电话带来的经济损失。
- 为使您的 Light 免受误用,请采取防范措施,如:
  - ▶ 开启SIM卡的PIN码。
  - ▶ 尽量随身携带。

### 2.2 安全警告和注意事项

有些人在闪烁的灯光下(如看电视),可能易于发作癫痫或眩晕。如果您有过类似的发病史,在玩 Light 游戏或使用闪灯功能前请先向医生咨询。

 请将Light放在儿童难以触及的地方,以免儿童将其当成玩具,造成人 身伤害。

#### 2.3 驾驶车辆时使用 Light 注意事项

驾车时请遵照相关交通法规,注意交通安全。

### 2.4 医用设备及公共医疗场所

- 在某些医用设备如心律调整器使用 Light 时需注意:保持开着的 Light 与这些医用设备之间至少 20cm 的距离;不要把 Light 放在胸前口袋中; 应使用与佩戴心律调整器的不同侧的耳朵听电话,以减少潜在干扰; 必要时请关闭 Light。如有其它问题请在使用之前向该医用设备生产厂 家咨询了解。Light 可能会对某些助听器产生干扰,如果出现了这类干 扰,请与助听器制造商联系寻求解决办法。
- 如果您还有其它个人医用设备,请向这些设备制造厂家咨询,以确定 这些设备是否能够屏蔽周围的射频信号。

 在医院或休养院等有特殊要求的场所,请注意 Light 的使用限制。若有 要求,请关闭 Light。

# 2.5 您的 Light

- 您只能使用原厂的或经原厂认可的配件。使用任何未经认可的配件, 都有可能影响 Light 的使用性能,违反本 Light 的保固条款以及国家关 于通信终端产品的相关规定,甚至导致人身危害。
- 清洁 Light 时请先关机,并使用干净的防静电布。清洁 Light 表面时注 意不要使用清洗剂等化学制剂。
- 您的Light会产生电磁波,请不要放置在磁存储媒质附近,如计算机磁盘等。
- 在电视、电话、收音机和个人计算机等电器设备附近使用 Light 可能会引起干扰。
- 请不要将您的 Light 暴露在强烈日光之下,以免过度受热而损坏。
- 请避免各种液体进入 Light 内部,以免造成损坏。

- 请不要扔放、敲打 Light, 粗暴地对待 Light 会毁坏内部电路板。
- 请不要与其它不配套的设备连接。
- 请勿拆卸 Light。
- 请不要将易燃、易爆物品与 Light 放在一起,以免发生危险。

### 2.6 可能引起爆炸的地点及爆破区

- 在进入因潜在因素可能引起爆炸的区域之前(如油料仓库,化学工厂 等有爆炸性生产过程的),如果 Light 不是专门为这种区域使用而设计 的,请您先关闭 Light。
- 在这类区域,请不要取出、安装电池,也不要给Light充电,因为在这些环境中,火花可能引起爆炸或火灾,造成人身伤害。
- 为了避免干扰爆破作业,在爆炸区的电雷管附近,以及贴有关闭 Light 等类似标语指示的地方,请遵守相关规定关闭 Light。

### 2.7 电子设备

使用包括Light在内的射频设备可能会对一些遮蔽性能不好的电子设备 造成干扰,如机动车辆中的某些电子系统,必要时使用Light前请咨询该设 备制造商。

### 2.8 汽车安全

- 安全气囊、刹车、速度控制系统与油料喷射系统应不受无线传输的影响,如您遇到如上问题,请与汽车经销商联系。但请注意不要将 Light 放在安全气囊上方或安全气囊展开后能够触及到的区域,以免气囊膨胀时产生的外力推动 Light 对车主造成伤害。
- 在加油时请关闭您的 Light,同样的情况也适用于禁止使用双向无线设 备的地方。

### 2.9 飞机上的注意事项

在飞机起飞前请关闭Light。为防止对飞机通信系统的干扰,在飞行中

禁止使用Light进行无线通信。在飞机未起飞时使用Light应按照安全规定取 得机组人员许可。

### 2.10 电池使用

- 请不要将电池短路,以免损坏电池、产生热量及引起火灾。
- 禁止将电池放在高温下或丢入火中,以免引起爆炸。
- 请勿试图拆开电池。
- 如果一段时间内不使用电池,请将其放电并存放在阴凉干燥的地方。
- 当电池和充电器已经损坏或明显老化时请停止使用。
- 请将废旧电池返还给供货商或是放在指定的回收点,而不能放在家庭 垃圾中。

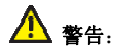

假如电池破损,应避免接触里面的物质,若被沾染到皮肤,应用大量 的清水冲洗,必要时请寻求医生的帮助。

#### 2.11 SAR

本产品电磁辐射比吸收率(SAR)最大值为: 1.54 W/Kg,符合国家标准 GB21288-2007的要求。

### 2.12 使用充电器的注意事项

- 为提高充电效率和保证充电安全,请使用 100V-240V 交流电。
- 禁止短路充电器,否则会引起触电、冒烟和充电器损坏。
- 请不要在电源线损坏的情况下使用充电器,否则可能会导致起火和触电。
- 请及时清洁堆积在电源插座上的灰尘。
- 请不要把盛水的容器等放在充电器旁,以兔水溅出造成充电器过热、 漏电和故障。
- 请不要拆卸或改装充电器,否则会导致人身伤害、触电、起火和充电器损坏。

- 请不要在浴室等高湿度的地方使用充电器,否则会导致触电、起火或 充电器损坏。
- 请不要用湿手接触充电器、电线和电源插座,否则可能会导致触电。
- 不要将重物放在电源在线或试图改装电源线,否则可能会造成触电或 起火。
- 在清洁和维护前请先将电源插头从插座里拔出。拔插头时要抓住充电器,硬拉电源线会损坏电源线,可能引起触电或起火。
- 请不要在下列地方充电:阳光过强温度过高的地方;潮湿、有灰尘的 地方或震动大的地方(容易引起故障)。

#### 2.13 清洁和维护

- 请保持本产品的干燥。雨水、湿气和各种液体都可能腐蚀电子线路, 造成产品的损坏。
- 请用柔软的干布清洁本产品。
- 请勿用酒精、稀释剂或苯等溶液擦拭本产品。

# 3. 免责声明

- 对于超越我们责任能力范围的自然灾害(如:地震、水灾等)而导致 的损失,本公司不承担任何责任。
- 在任何情况下,对于伴随本产品的使用而带来的任何损失(包括依照 手册说明使用而导致的损失),诸如:公司利润的损失、信誉损失、 营业中断、或存储数据的丢失/改变等,以及因此导致的任何特别的、 意外的、连带的或间接的损失,本公司不承担任何责任。
- 对由于不当使用非本公司指定的通讯硬件或软件而导致的损失,本公司不承担任何责任。
- 对于透过使用本产品获得的讯息、数据、档案或其它产品与服务,本公司不提供任何形式的保证与技术支持,且对于用户对这些讯息、数据、档案或其它产品与服务的使用,不承担任何责任。
- 对于透过本产品使用的第三方软件,本公司不承担任何形式的担保与 技术支持责任。

 本手册的内容依照"现状"提供。除非适用法律另有规定,否则本公司不 对本文档的准确性、可靠性和内容做出任何类型的、明确的或默许的 保证。

# 4. Light 概观

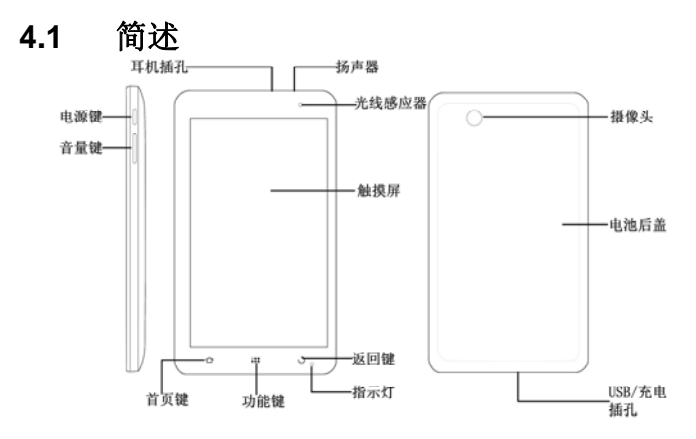

22

4.2 按键说明

| 按键  | 功能                                                                                                    |
|-----|----------------------------------------------------------------------------------------------------|
| 电源键 | <ul> <li>长按打开Light选项菜单。透过菜单,您可以启用静音模式、振动模式或飞航模式,您也可以选择关机。</li> <li>切换Light至睡眠模式.。</li> <li>从睡眠模式下唤醒Light。</li> </ul> |
| 首页键 | <ul><li>从任何界面返回首页。</li><li>长按打开近期使用过的程序列表。</li></ul>                                                                 |
| 功能键 | 打开当前界面下的菜单选项。                                                                                                    |
| 返回键 | 返回上一界面。                                                                                                    |
| 音量键 | 调整音量大小。                                                                                                    |

# 4.3 技术参数

| 型号      | Light                 |      |  |
|---------|-----------------------|------|--|
| 尺寸      | 192 mm×110 mm×12.6 mm |      |  |
| 重量      | 389 g                 |      |  |
| 屏幕      | 800*480像素             |      |  |
| 照相机     | 镜头传感器类<br>型           | CMOS |  |
|         | 画素                    | 300万 |  |
| 支持扩展卡   | microSD+              |      |  |
| 存储卡最大容量 | 32 GB                 |      |  |

| 电池    | 容量     | 3400 mAh          |
|-------|--------|-------------------|
|       | 待机时间   | 300小时(取决于网络状况)    |
|       | 语音通话时间 | 16小时(取决于网络状<br>况) |
| 浏览器版本 | WAP2.0 |                   |

# 4.4 指示图示说明

状态图示

| G ## | GPRS可用  | ×  | 无信号  |
|------|---------|----|------|
| ¢۲   | GPRS使用中 | al | 信号强度 |

| E.<br>++ | EDGE可用  | <b>Fil</b> | 漫游            |
|----------|---------|------------|---------------|
| ¢۲       | EDGE使用中 | ¥          | 喇叭静音          |
|          | 3G可用    | ß          | 未插入SIM卡       |
| H        | 3G使用中   | 4          | 飞行模式          |
| 3.56     | HSPA可用  | *          | 蓝牙功能开启        |
| 3.5G     | HSPA使用中 | ,          | <b>GPS</b> 开启 |
|          | 电量低     | 6          | GPS已连接        |
| Ø        | 电量极低    | $\psi$     | USB已连接        |

|     | 电量满  | [[1• | 连接至WLAN网<br>络   |
|-----|------|------|-----------------|
| 🖸 💽 | 充电中  | (O   | 闹钟开启            |
|     | 振动模式 | C    | 耳机已插入(耳<br>机模式) |

通知图示

| ×       | 新邮件   | ÷  | 新MMS讯息 |
|---------|-------|----|--------|
| Ţ,      | 新短信   | Δ  | 音乐播放中  |
| <u></u> | 数据上传中 | \$ | 数据下载中  |

# 5. 开始使用

### 5.1 准备事项

使用Light前,您需要安装SIM卡和电池。在使用相机、图库等功能时,还需要事先插入存储卡。

- SIM 卡: SIM 卡中储存着您的本机号码、联系人、信息、运营商服务 信息等。这些功能只有在将卡插入 Light 后才能使用。
- 存储卡: microSD 存储卡给您的 Light 提供了极大的内存容量,让您能够储存各类多媒体数据,包括影像、相片、MP3 音乐文件和铃声。您也可以使用此存储卡来储存其它文件。
- 电池:新 Light 电池可以立即使用。为了获得最佳电池性能,请在前三次充电时确保放完电后再充满。

#### 5.1.1 安装 SIM/存储卡和电池

在安装SIM卡、存储卡或电池之前,请保证Light处于关机状态。

#### 1. 拆下电池后盖。

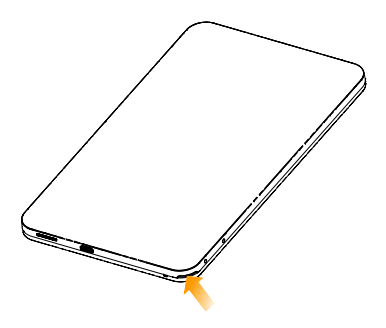

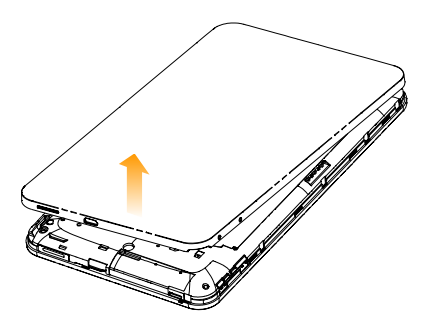

 将SIM卡的金属接点朝下,按箭头所示的方向和位置插入卡槽,SIM卡 缺口方向依照卡槽形状。

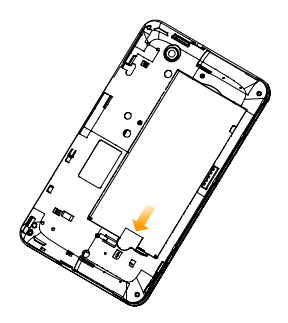

 按图中所示将存储卡金属接点朝下、缺角向左插入卡槽,放入存储卡 槽。

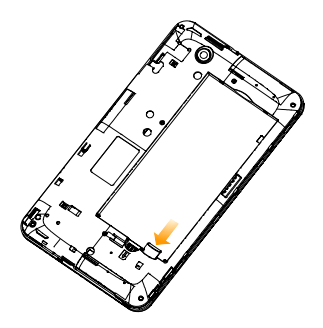

#### 提示:

microSD 为 SD Card Association 的商标。

4. 按箭头指示方向将电池装入电池槽,先插入有金属点的一端。

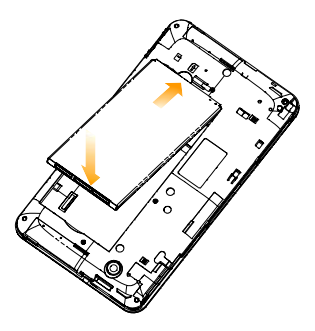

5. 装上电池后盖。

#### 5.1.2 充电

电池在第一次拆封时并未完全充电,请将剩余电量耗尽后再进行第一 次充电。为电池充电时,第一次请充电八小时,之后每次充电至少两小时, 以发挥电池的最佳效能。 您可以使用随机附带的充电器进行充电。方法如下:

1. 将充电器的接线连接到Light的USB插孔。

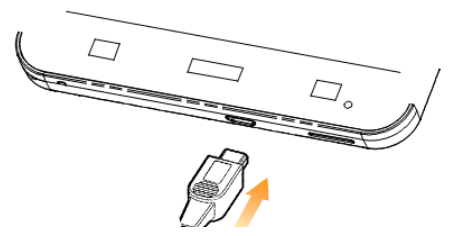

- 2. 将充电器连接至标准的电源插座。
- 3. 充电完成后,将充电器从插座拔出并取下Light。

#### 提示:

 电池电量低时,Light的指示灯会显示红色。充电过程中,指示灯颜色 会随电量的变化而改变。

- 您也可以使用随机附带的 USB 传输线,一端连接 Light,另一端直接 插入计算机的 USB 接口进行充电。
- 充电仅能在0℃至45℃的温度范围内进行。
- 使用充电器对电池进行充电时,完全充满需要 2~3 小时。

#### 5.1.3 开/关机

- 1. 要开机的话,长按电源键直到屏幕显示开机画面。
- 2. 如有提示要求,请输入您的PIN码。
- 3. 要关机的话,长按电源键选择关机。

#### 提示:

PIN(个人识别码)是由您的运营商提供的密码。如果PIN码开启,您 需要这个密码才能使用SIM卡。Light接受输入的PIN码后,便会自动搜寻指 定的网络。搜寻的过程可能需要几秒钟。

#### 5.1.4 切换为睡眠模式

睡眠模式是一种省电模式,此时Light屏幕会关闭,可以防止屏幕或按 键的错误操作。如果您将Light闲置一定的时间,它将自动切换为睡眠模式。 您还可以透过以下方法启动睡眠模式:

按下**电源键**。

### 5.2 从睡眠模式启动您的 Light

Light在切换至睡眠模式后,屏幕会关闭并且会被锁定。此时如果您需要使用Light,请唤醒Light并对屏幕进行解锁操作:

- 1. 按电源键,此时您的Light屏幕已被启动。
- 2. 点击屏幕左下方的蓝色块 , 将其向右拖动解锁屏幕。
# 5.3 屏幕控制

您可以透过屏幕上的一系列操作来控制您的Light。

- 点击:您可以透过点击屏幕选择屏幕上的项目、打开应用、使用键盘 输入或按下屏幕上的按键。
- 滑动:您可以透过在屏幕上水平或垂直滑动,在屏幕的页面上下或左 右滚动显示。
- 长按:您可以透过长按某些项目获得其可用菜单。在菜单中的程序界面上长按图标两秒不放,可以将该应用的快捷方式新增至首页主屏幕。
- 拖曳:您可以透过拖曳屏幕上的某些项目实行一定的操作。
- 旋转:您可以透过翻转 Light 切换屏幕的横竖屏幕显示。横竖屏幕显示 功能仅在某些界面有效,例如文字输入界面、浏览网页界面等等。

# 5.4 首页

Light开机并解锁屏幕之后,屏幕所显示的界面即为Light的首页。

除了首页界面所显示的快捷方式图标外,您可以根据需要添加或删除 文件夹、其它快捷方式或窗口小部件。当首页的空间使用完毕之后,您可 以在屏幕上水平滑动打开首页的延伸界面并添加所需内容。

### 5.4.1 首页的延伸界面

延伸界面用于存放更多的快捷方式、窗口小部件或文件夹。您可以在 首页通过水平滑动屏幕打开延伸界面。

### 5.4.2 设置壁纸

- 1. 按首页键返回首页界面。
- 2. 按功能键并选择壁纸。
- 3. 选择壁纸所在位置: 壁纸、动态壁纸或图库。

#### 温馨提示:

在动态壁纸内,您可以选择动态的壁纸。

4. 选中所需壁纸后,点击**设置壁纸**。

### 5.4.3 添加首页显示项目

- 1. 按首页键返回首页界面。
- 2. 按功能键并选择添加。
- 3. 选择需要新增项目的类别。
- 4. 选择所需的添加的具体项目完成添加。

#### 温馨提示:

您还可以在**首页键**按下 ➡ 打开应用程序界面后,通过长按任一应用 图标实现首页快捷功能图标的添加。

### 5.4.4 删除首页显示项

1. 按首页键返回首页界面。

2. 长按需要删除的显示项,直至 Ш出现。

3. 将该显示项拖动至 🎹 。

# 6. 联系人

# 6.1 开始使用联系人

透过联系人功能,您可以查看或管理您的联系人。 按**首页键**点击 🔳 进入联系人界面。

联系人界面可以分为通话记录、联系人、收藏和群组四个标签页。

# 6.2 管理联系人

- 6.2.1 导入/导出联系人
- 1. 按首页键 > 联系人打开联系人界面。
- 2. 按功能键 > 导入/导出。
- 选择从SIM卡导入/导出到SIM卡/从SD卡导入/导出至SD卡/分享可见的联系人。

4. 选择需要导入/导出的联系人,必要的话点击完成

### 6.2.2 新建联系人

- 1. 按**首页键 > 联系人**打开联系人界面。
- 2. 按功能键 > 新建联系人。
- 3. 选择新联系人的储存位置。
- 4. 输入姓名、电话号码。如果您选择的储存位置为电话,您还可以点击
  新增该联系人的图标,或新建电子邮件、即时消息、邮政地址等讯息。
- 5. 点击**完成**。

### 6.2.3 添加联系人至收藏

- 1. 按首页键 > 联系人打开联系人界面。
- 滚动列表查找所需联系人,您也可以按**功能键 > 搜索**查找所需联系人。

3. 在列表界面长按所需联系人,直至该联系人的快捷菜单出现为止。

4. 点击添加到收藏。

#### 温馨提示:

您也可以在联系人界面点击打开需要添加至收藏的联系人,点击右上 角的 ▶ 将该联系人直接添加至收藏列表。

### 6.2.4 搜索联系人

1. 按首页键 > 联系人打开联系人界面。

2. 按功能键 > 搜索。

3. 输入联系人姓名, Light将会自动列出所匹配的联系人。

# 6.2.5 编辑联系人

1. 按首页键 > 联系人打开联系人界面。

2. 选择并点击所需联系人。

3. 按功能键 > 编辑联系人。

您也可以在联系人界面,长按需要编辑的联系人并在显示的快捷菜单 中选择**编辑联系人**。

4. 编辑联系人讯息并点击完成。

### 6.2.6 删除联系人

- 1. 按**首页键 > 联系人**打开联系人界面。
- 2. 选择并点击需要删除的联系人。
- 3. 按功能键 > 删除联系人。
- 4. 选择要删除的联系人,点击完成。
- 5. 点击确定删除改联系人。

您也可以从联系人界面,长按需要删除的联系人并从显示的快捷菜单 中选择**删除联系人 > 确定**。

### 6.2.7 群组

1. 按首页键 > 联系人打开联系人界面。

- 2. 选择群组标签页。
- 3. 按功能键 > 新建。
- 4. 输入新组名后点击确定。
- 5. 点击组名进入群组列表,按功能键 > 添加。
- 6. 在联系人列表中选择要添加的群组成员后,点击完成。

# 7. 输入法

# 7.1 屏幕虚拟键盘简介

您的Light支持以下几种屏幕虚拟键盘:Android键盘、搜狗输入法、国 笔输入法和触宝输入法。需要切换输入键盘的话,在进入输入界面后,长 按输入框直至编辑文字菜单显示,选择输入法,在输入法菜单中选择所需 输入法。

#### 温馨提示:

屏幕虚拟键盘布局会随使用场景和版本升级而进行调整。

# 7.1.1 Android 键盘

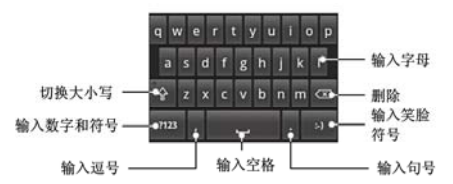

### 7.1.2 搜狗输入法

搜狗输入法包括中文拼音输入法、英文输入法、数字输入法和符号输 入法。

# 中文拼音输入法

全键盘

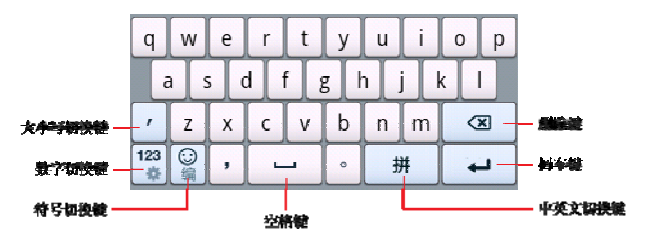

#### 9键键盘

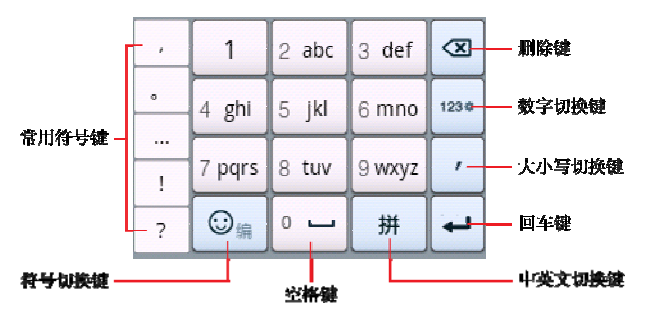

中文笔画输入法

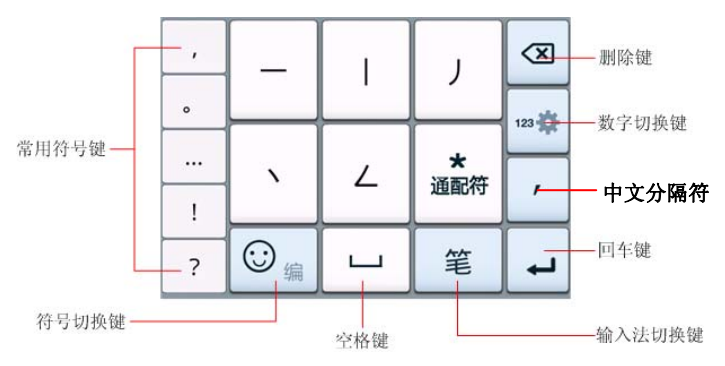

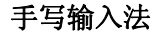

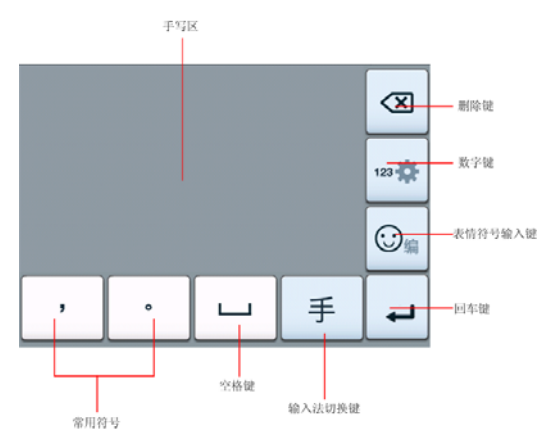

# 英文输入法

全键盘

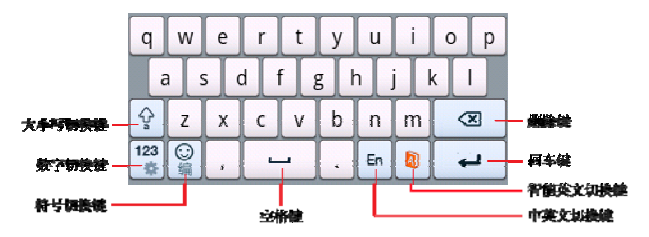

#### 9键键盘

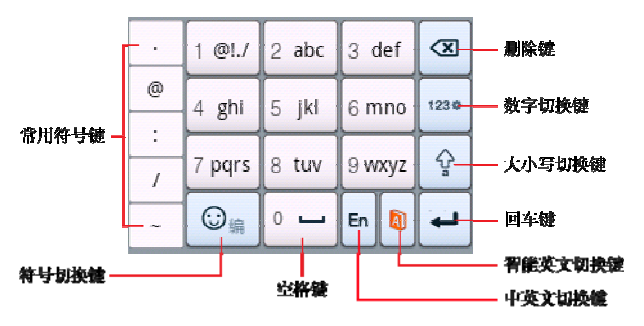

数字输入法

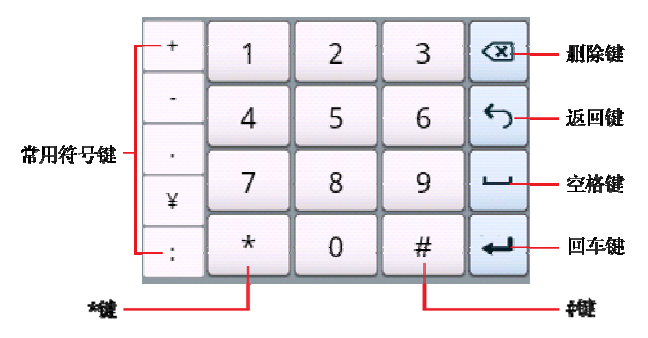

符号输入法

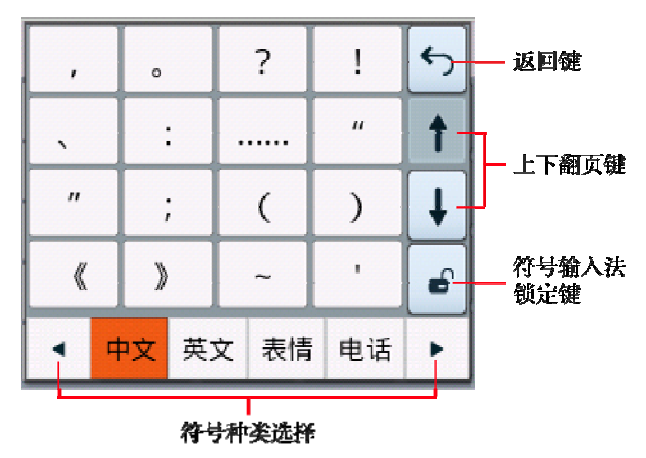

### 7.1.3 触宝输入法

触宝输入法包括中文拼音输入法、中文笔画输入法、手写输入法和 英文输入法。

中文拼音输入法

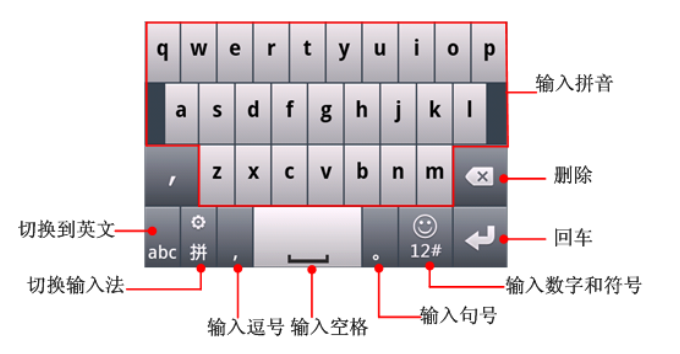

# 9键

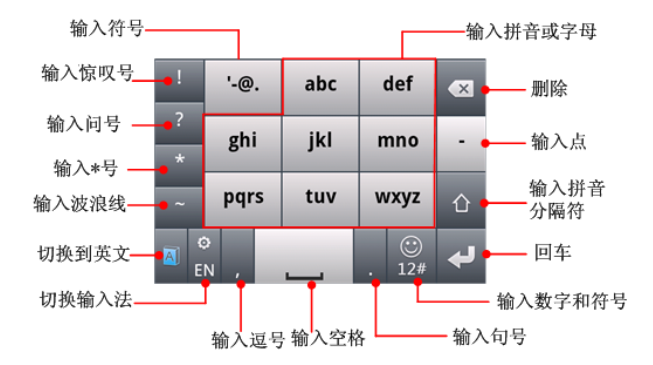

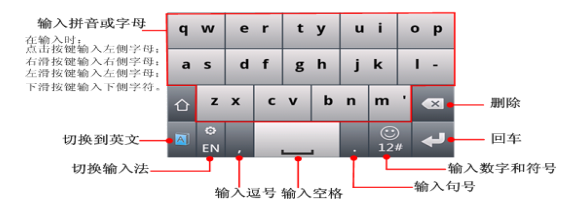

# 中文笔画输入法

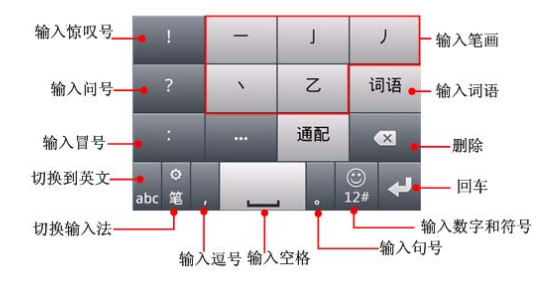

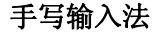

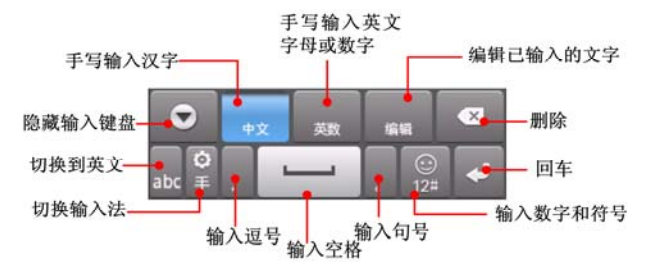

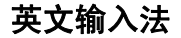

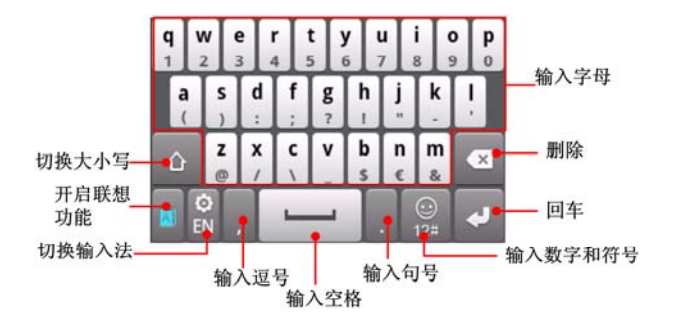

### 7.1.4 国笔输入法

国笔输入法包括中文拼音输入法、中文笔画输入法、手写输入法、 符号输入法和英文输入法。

### 国笔拼音输入法

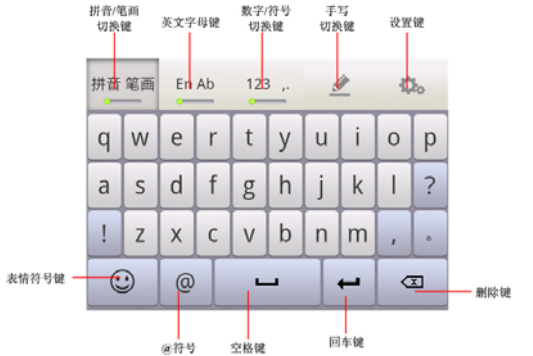

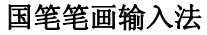

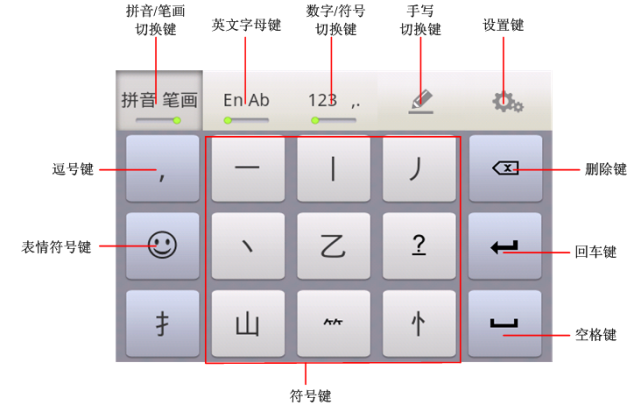

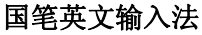

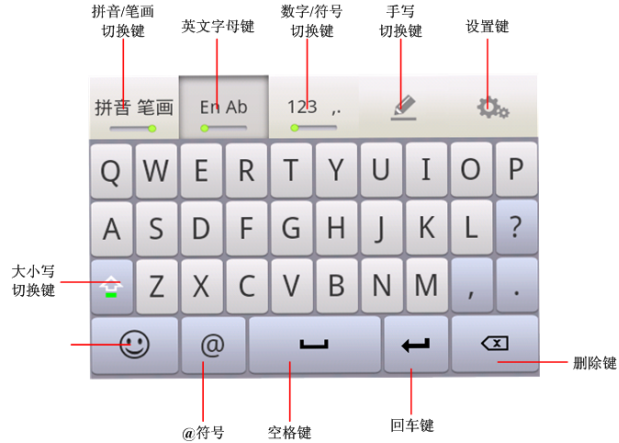

# 国笔手写输入法

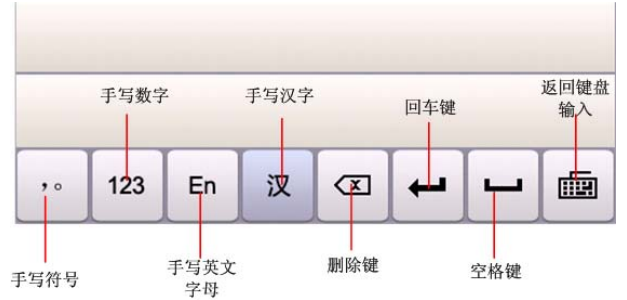

# 7.2 文字设置

按**首页键 > 功能键 > 设置 > 语言与键盘**,您可以进行文字输入相 关设置。

#### Android键盘

按键时振动:打开或关闭点击按键时的振动响应。

按键时播放音效:打开或关闭点击按键时的音效提示。

**自动大写**:打开Android键盘输入时的自动大写功能,部份页面首字母 大写,例如记事本、信息等。

输入语言:选择输入的语言。

搜狗输入法

**搜狗输入法设置:**进行输入、键盘、手写输入和皮肤设置。

词库管理: 管理输入法词库。

**通行证管理:**管理通行证。

更新升级:词库和输入法软件更新。

使用帮助:用户反馈,查看使用帮助和版本信息。

#### 国笔输入法

**基本设置:**开启/关闭按键声音、按键振动和英文单词自动加空格;设置键盘、皮肤和模糊音。

中文输入法设置: 设置首输入法, 次输入法和少数民族输入法。

**手写输入设置:** 设置语言、画笔颜色、画笔粗细、识别时间、笔迹透 明度、画笔效果和手写范围。

**国笔用户自造词管理**:进行添加添加自造词、编辑自造词、自造词备份、自造词恢复、删除自造词和导入联系人自造词设置。

**火星文设置:**开启关闭火星文,进行火星文的字词管理。

在线更新:进行词表的更新。注:需要连接网络。

帮助:查看国笔输入法的版本和帮助文件。

#### 触宝输入法

按键音:设置按键音量的大小。

按键振动:打开或关闭点击按键时的振动反馈,设置按键振幅的强弱。 按键弹出提示:打开或关闭按键弹出提示效果。

键盘布局:设置键盘布局和切换键盘布局的方式等。

智能输入:设置预测联想、误按键纠错等。

语言及其输入方式:设置启用输入法语言。

中文相关:设置手写过滤、繁体模式等。

**手写:**设置中文手写输入法时的笔迹宽度、识别间隔、笔迹颜色。 词库更新:更新输入法词库。注:需要连接网络。

导入通讯录:导入通讯录姓名词库。

帮助:使用帮助。

所有产品:登录Cootek官方网站,查看其所以产品。

关于: 查看触宝输入法版本。

# 8. 信息

按首页键 > 🖾,您可以透过信息功能发送或接收短信和彩信。

- 8.1 发送短信
- 1. 按首页键 > 信息 > 新信息。
- 在接收者一栏输入接收方号码。您也可以按功能键 > 联系人从联系人中选取收件人。
- 3. 点击输入内容一栏,输入短信内容。
- 4. 点击**发送**。

# 8.2 发送彩信

- 1. 按首页键 > 信息 > 新信息。
- 在接收者一栏输入收件人号码。您也可以按**功能键 > 联系人**从联系人 中选取收件人。

3. 按**功能键 > 添加主题**, 输入彩信的主题。

#### 提示:

短信在添加主题、附件等内容后,会自动转换为彩信。同样,彩信在 删除主题、附件等内容后,彩信会自动转换为短信。

- 4. 点击**输入内容**一栏,输入彩信内容。
- 按功能键 > 附加,选择附加内存中的图片、视频或音频文件。您也可 以选择拍摄照片、视频、录制音频文件、添加幻灯片插入到彩信附件 中。
- 6. 点击**发送**。

### 8.3 管理信息和会话

来自同一联系人或号码的短信、彩信将会按照时间先后顺序来排列显 示在一个会话中。您可以在信息界面管理这些会话和信息。

# 8.3.1 回复信息

- 1. 从信息界面点击打开需要回复的会话。
- 2. 点击输入内容,输入信息的内容。

3. 点击**发送**。

# 8.3.2 删除信息或会话

1. 从信息界面选择点击需要删除的信息或会话。

#### 2. 按功能键 > 删除信息。

3. 标记所要删除的信息或会话,点击删除。

#### 温馨提示:

您也可以在信息界面按**功能键 > 删除会话**, 然后选择需要删除的信息 或会话进行删除。

# 8.4 信息设置

在信息界面按功能键 > 设置,您可以进行信息相关设置。

#### 存储设置

- ▶ 删除旧信息:设置信息数量达到上限时,自动删除旧信息。
- ➤ 短信限制:限制每个会话短信的数目上限。
- ▶ 彩信限制:限制每个会话彩信的数目上限。

### 短信(SMS)设置

- > 发送报告:要求发送的每条短信都返回发送报告。
- ▶ 管理 SIM 卡中的信息:管理存储在 SIM 卡中的信息。
- ▶ 短信服务中心:设置短信服务中心号码,一般使用默认号码。

#### 彩信(MMS)设置

▶ 发送报告:要求发送的每条彩信都返回发送报告。
- ▶ 已读报告:要求发送的每条彩信都返回已读回执。
- ▶ 自动下载:启动司动下载信息功能。
- ▶ 漫游时自动下载: 启动漫游时自动下载信息的功能。

#### 通知设置

- ▶ 通知:选择在状态栏中显示信息通知。
- ▶ 选择铃声:选择信息的通知铃声。
- ▶ 振动:选择在收到通知的同时开启振动提示。

#### 签名设置

- ▶ 编辑签名:为所要发送的信息编辑签名。
- ▶ 添加签名:为所有发送的信息添加签名。

# 9. 电子邮件

按**首页键 > 卧 > 电子邮件**,您可以透过电子邮件功能接收和发送邮件。

# 9.1 设置电子邮件账号

- 1. 输入电子邮件账号和密码后,点击**下一步**。
- Light 将弹出注意事项,点击确定后,您的 Light 会检查外发服务器设置并自动完成配置。
- 3. 设置电子邮件检查频率并点击**下一步**。
- 4. 为电子邮件创建名称并设置外发邮件时的显示名称。
- 5. 点击**完成**。

#### 温馨提示:

您也可以在输入电子邮件账号和密码后,点击**手动设置**,选择账户类

型、设置接收服务器选项等。

# 9.2 发送邮件

电子邮件账号设置完毕后, 手机将会自动进入该邮件账号的收件箱内。

#### 1. 按功能键 > 撰写。

- 2. 输入收件人的邮件地址。
- 3. 您也可以按**功能键 > 添加抄送/密送地址**添加抄送或密送的收件人。
- 4. 点击主题并输入邮件的主题。
- 5. 点击**撰写邮件**并输入邮件内容。
- 点击**功能键 > 添加附件**,您可以添加内存中的图片、音乐、视频或录制的音频文件等作为邮件的附件。
- 7. 点击**发送**。

# 9.3 回复或转发邮件

1. 从邮件收件箱内选择打开需要回复或转发的邮件。

#### 2. 按功能键 > 回复/转发回复或转发该邮件。

您也可以按**功能键 > 全部回复**回复该邮件并抄送给所有的收件人、抄送人。

- 3. 输入邮件的回复内容或转发时的收件人。
- 4. 点击**发送**。

# 10. 网络应用

# 10.1 网络连接

您可以使用Light的网络连接功能连接至因特网。

# 10.1.1 打开/关闭数据连接

按**首页键 > 功能键 > 设置 > 无线和网络 > 移动网络**,点击**已启用** 数据即可打开/关闭数据访问功能。

#### 温馨提示:

打开已启用数据后,可能会产生数据流量费用。请及时关闭数据连接, 避免不必要的损失。

## 10.1.2 WLAN 网络

WLAN网络为您提供近距离的无线网络连接功能。

#### 10.1.2.1 启用/关闭 WLAN

#### 1. 按首页键 > 功能键 > 设置 > 无线和网络。

 点击勾选WLAN后面的复选框开启WLAN功能。取消勾选该复选框则 可以关闭WLAN功能。

#### 10.1.2.2 连接至 WLAN 网络

- 按首页键 > 功能键 > 设置 > 无线和网络 > WLAN设置。
  您的Light会自动搜寻附近所有可被搜寻的WLAN网络。
- 2. 从列表中点击选择需要连接的网络。

如果选择的是开放网络,Light会自动完成连接。 如果选择的是安全性网络,则需要您输入密码。

#### 10.1.2.3 检查 WLAN 网络连接状态

Light连接至WLAN网络后,您可以透过以下两种方法检查WLAN网络 连接状态。

- 检视状态区中的无线连接指示图示 ,亮的格数越多,则表示无线网络信号强度越强。
- 2. 按**首页键 > 功能键 > 设置 > 无线和网络 > WLAN设置**,选择已连接的网络名称,即可打开网络状态菜单。

# 10.2 使用浏览器

通过浏览器,您可以连接至互联网,自由地享受WAP无线网络和 Internet无线网上冲浪功能。该业务需要网络支持,为计费业务,具体请您 咨询网络运营商。

# 10.2.1 打开浏览器

按首页键 > 🔛 > 浏览器即可打开浏览器。

# 10.2.2 打开网页

在浏览器页面,您可以透过以下方法打开网页:

1. 按点击浏览器网址栏,输入需要打开网页的网址并点击网址栏后的转

#### 至。

 按功能键 > 书签,选择需要打开的书签或点击访问最多/历史记录标 签页选择打开其他网页。

### 10.2.3 浏览选项

使用浏览器浏览网页时,您可以进行以下操作:

- 1. 点击网页空白区域,向各方向拖拽查看网页。
- 2. 点击 🔍 🔍 匈 缩小或放大网页。
- 3. 按**功能键 > 刷新**刷新页面。
- 4. 按**功能键 > 更多 > 前进**,您可以再查看返回前的一个网页。
- 5. 按功能键 > 更多 > 添加书签, 您可以将当前网页添加至书签中。
- 6. 按**功能键 > 更多 > 在网页内查找**,您可以在网页上查找所需内容。
- 按功能键 > 更多 > 选择文本,您可以选择网页的文字并进行相关操作。

- 8. 按**功能键 > 更多 > 网页信息**,您可以查阅当前网页的相关信息。
- 按功能键 > 更多 > 分享网页,您可以通过信息或电子邮件发送当前 网页。
- 10. 按**功能键 > 更多 > 下载内容**,您可以查看下载记录。
- 11. 按功能键 > 更多 > 设置,您可以设置浏览器相关选项。

### 10.2.4 使用书签

 从浏览器界面按**功能键 > 书签**,或点击浏览器地址栏旁边的 ,您 可以查看书签内容。

### 10.2.5 浏览器设置

在浏览器界面,按**功能键 > 更多 > 设置**可以进入浏览器设置界面。

#### 网页内容设置

- ▶ 文字大小:设置网页显示文字大小。
- 默认缩放设置:查看或修改网页的缩放设置。

- ▶ 以概览模式打开网页:选择打开新网页时,显示该网页的概览。
- ▶ 文字编码:选择文字编码的种类。
- ▶ 阻止弹出式窗口:选择阻止弹出式窗口。
- ▶ 载入图片:选择在网页上显示图片。
- ▶ 自动调整页面:选择调整网页版面,以适合屏幕大小。
- > **仅以横向模式显示**:选择仅以横向宽屏模式显示网页。
- ▶ **启用 JavaScript**:选择启用 JavaScript。
- ▶ **启用插件**:选择启用插件。
- ▶ 在后方打开:选择在当前窗口后方打开新窗口。
- ▶ 设置主页:设置浏览器的主页。

隐私权设置

- ▶ 清除缓存:删除存储在本地缓存的内容和数据库。
- ▶ 清除历史记录:清除浏览器导航的历史记录。

- ▶ 接受 Cookie:选择允许网站保存并读取 Cookie 数据。
- ▶ 清除所有 Cookie 数据:清除所有浏览器 Cookie。
- 记住表单数据:记住您在表单中输入的数据,以便于以后使用。
- ▶ 清除表单数据:清除所有已经保存的表单数据。
- ▶ 启用位置信息功能:允许网站访问您的位置信息。
- ▶ 取消位置信息访问权限:取消所有网站访问位置信息的权限。

### 安全设置

- ▶ 记住密码:保存访问网站的用户名和密码。
- ▶ 清除密码:清除所有保存的密码。
- ▶ 显示安全警告:当网站安全性出现问题时显示警告。

#### 高级设置

▶ 网站设置:查看各网站的高级设置。

▶ 重置为默认设置:清除所有浏览器数据,并将所有设置重置为默认值。

# 10.3 蓝牙连接

透过蓝牙功能,您可以与其它蓝牙设备进行数据交换、使用蓝牙耳机 欣赏音乐。由于蓝牙连接透过无线电波进行通信,因此可能因为一些障碍 或其它电子设备而受到干扰。在使用蓝牙设备进行通信时,请保证两台设 备之间的最大距离不超过10米。

### 10.3.1 启用/关闭蓝牙功能

- 1. 按首页键 > 功能键 > 设置 > 无线和网络。
- 勾选**蓝牙**后面的复选框开启蓝牙。取消勾选该复选框即可关闭蓝牙功 能。

蓝牙功能开启后, 图 图示将会出现在状态区中。

## 10.3.2 设置蓝牙属性

1. 按首页键 > 功能键 > 设置 > 无线和网络 > 蓝牙设置。

- 2. 如果蓝牙功能未开启,勾选蓝牙后面的复选框。
- 3. 点击**设备名称**设置您的名称。
- 4. 勾选可检测后面的复选框,以便于其它蓝牙设备能搜索到您的Light。

# 10.3.3 使用蓝牙与其它设备配对

- 1. 按首页键 > 功能键 > 设置 > 无线和网络 > 蓝牙设置。
- 2. 如果蓝牙功能没有开启的话,勾选蓝牙复选框。
- 3. 点击扫描查找设备。

您的Light会列出所有搜寻到的蓝牙设备列表。

- 4. 点击列表中所需配对的设备。
- 5. 点击**配对**。

### 温馨提示:

如果您的Light和同类型的Light进行配对,则无需输入PIN码即可配对成功。

如果您的Light和不同类型的装置或其它蓝牙设备进行配对,则需要输入PIN码才能完成配对 (一般预设为0000或系统自动发送密码)。

# 11. 多媒体娱乐功能

# 11.1 相机

您的Light带有一个300万像素的照相镜头,可用于拍摄照片。您可将 照片设置为墙纸或通过彩信、邮件等发送。使用相机前请先插入存储卡。

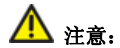

请在拍摄照片时尊重他人权利、遵守当地法律法规和风俗习惯。

# 11.1.1 打开相机

按首页键 > 🔛 > 相机即可打开照相机。

#### 温馨提示:

在相机界面,您可以拖动 💵 快速切换至摄像机。

## 11.1.2 拍照

- 1. 将镜头对准位置/对象。
- 2. 取景满意后,点击 🖸 拍照。

相片拍摄完毕后,点击屏幕 **①** 旁的图示可以浏览该相片。您可以 在出现的菜单中进行以下操作:

点击删除,您可以删除该相片。

点击分享,您可以通过电子邮件、信息或蓝牙等和好友一起分享该相片。

点击更多:进行更多其他操作:

- 详细信息: 查看相片的详细信息。
- **设置为**:设置该相片为壁纸或联系人图标。
- 修剪:修剪该相片。
- 向左旋转:将该相片向左旋转90°。

### - 向右旋转:将该相片向右旋转90°。

点击 🔍 📵, 您可以缩小/放大该照片。

### 11.1.3 相机设置

在相机界面点击**屏幕上小图标**,您可以进行相机相关设置:

- 白平衡:您可以选择为自动、白炽灯、日光、荧光或阴天等效果
- 闪光过滤:选择按照频率调整预览图片质量,以避免环境灯光的频率 对相片造成影响。
- **色彩效果**:设置拍照的色彩效果。
- 选择 ISO: 选择 ISO 等级。等级越高的 ISO 越适用于光线暗淡的环境。
- **照片大小**:设置相片的大小。
- 照片质量:设置相片的质量。
- 对焦方式:选择对焦方式。
- 尖锐度:选择相片的尖锐度。

- **对比度:**选择相片的对比度。
- 饱和度:选择相片的饱和度。
- 恢复默认设置:恢复相机为预设设置。
- **地理位置:**开启/关闭拍摄该照片时的地理位置

# 11.2 摄录像机

您的摄录像机可以用于拍摄有声影像短片。使用摄录像机前请先插入 存储卡。

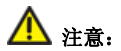

请在拍摄视频短片时尊重他人权利、遵守当地法律法规和风俗习惯。

# 11.2.1 打开摄录像机

按**首页键 > 🔛 > 摄录像机**即可打开摄像机。

#### 温馨提示:

在摄录像机界面,您可以拖动 【 ( 使速切换至相机功能。

## 11.2.2 摄像

- 1. 将镜头对准位置/对象。
- 2. 点击 💽 开始摄影。

完成摄影后,您可以点击 **今** 旁的图示可选择删除、分享、播放该 录像文件,或完成查看并返回摄影界面。

### 11.2.3 摄录像机设置

在摄录像机界面按**功能键 > 设置**,您可以对摄录像机属性进行设置:

- 视频画质:设置视频文件的画质。
- 视讯编码:选择视频的编码类型。
- 音频编码:选择音频的编码类型。
- 视频时长:设置视频录制时间。

● **恢复默认设置:**恢复摄像机为预设设置。

# 11.3 收音机

透过收音机,您可以搜寻收听FM频道。收听质量取决于信号覆盖程度。

### 提示:

- 收音机功能需要用到有线耳机作为天线,所以打开收音机功能前,请 插入耳机。
- 使用耳机收听节目时,请将音量调节至适当位置。音量过高时使用耳机,可能对您的听力造成影响。

# 11.3.1 打开收音机

按首页键 > 🔛 > 收音机即可打开收音机。

收音机打开后, 🔤 图示将会出现在状态区中。

# 11.3.2 收听节目

- 1. 点击 🚺 或 🕨 搜寻频道。
- 2. 按功能键 > 微调,点击 +/- 以0.1MHZ为幅度微调频率。
- 长按屏幕上显示的频率直至下方出现红色方框,将频率拖到下方红框 内,您可以对该频道进行收藏。
- 4. 按音量键调节收音机音量。
- 5. 按功能键 > 睡眠可以设置睡眠时间。

# 11.4 音乐

您可以透过音乐播放器功能欣赏内存中储存的音乐。

# 11.4.1 打开音乐播放器

播放音乐文件前,需要先将音乐文件拷贝至存储卡中。

按首页键 > ➡ > 音乐打开音乐界面。

2. 选择需要播放的音乐文件,点击即可打开音乐播放器。

# 11.4.2 欣赏音乐

- 在音乐界面,点击**艺术家/专辑/歌曲/播放列表**标签页,找到您需要播放的音乐文件。
- 2. 点击该音乐文件开始播放。

## 11.4.3 创建播放列表

为了方便管理您的音乐文件,您可以创建一些播放列表。

- 1. 打开需要添加到播放列表的音乐所在的文件夹。
- 2. 选择该音乐文件,长按直至弹出快捷菜单。
- 3. 点击添加到播放列表。
- 4. 点击新建播放列表。
- 5. 输入新播放列表的名称。
- 6. 点击保存。

此时您选择的音乐文件会自动新增至新建的播放清单中。

### 11.4.4 管理播放列表

# 1. 按首页键 > ₩ > 音乐 > 播放列表。

- 从列表中选择需要编辑或播放的播放列表,长按直至显示快捷菜单。
  播放:播放该列表中的音乐。
  - 删除:删除该列表,您只能删除自建播放列表。

**重命名**:为该播放列表重新命名,您只能为自建播放列表重命名。 添加音乐至播放列表

- 1. 打开音乐,选择歌曲标签页。
- 2. 选择需要添加至播放列表的音乐文件,长按直至弹出快捷菜单。

#### 3. 点击添加到播放列表。

4. 选择需要添加的播放列表。

# 11.5 视频

您可以透过视频播放器功能欣赏存储卡内的视频档案。 在欣赏视频档案前,请将视频文件拷贝至存储卡中。

按首页键 > ₩ > 视频。

2. 选择需要播放的视频档案,点击打开。

# 11.6 图库

按**首页键 > Ⅲ > 图库**,您可以查看存储卡内所有图片和视频。其中视频文件可以采用视频播放器播放。

# 12. Light 设置

- 12.1 基本设置
- 12.1.1 设置日期与时间
- 1. 按首页键 > 功能键 > 设置 > 日期与时间。
- 如果您需要自己设置日期与时间,取消勾选自动复选框。否则您的Light 时间会自动和网络时间同步。
- 3. 点击**设置日期**,调节日期后点击**设置**。
- 4. 点击选取时区,选择您所在的时区。
- 5. 点击**设置时间**,调节时间后点击**设置**。
- 选择勾选使用24小时格式复选框使用24小时制,否则选择使用12小时 制。
- 7. 点击选取日期格式,选择日期的显示格式。

### 12.1.2 显示设置

#### 12.1.2.1 调节屏幕亮度

#### 1. 按首页键 > 功能键 > 设置 >显示 > 亮度。

2. 调节屏幕亮度,点击确定。

#### 12.1.2.2 设置屏幕待机时间

- 1. 按首页键 > 功能键 > 设置 >显示 > 屏幕超时。
- 2. 选择屏幕待机时间。

Light在待机时间达到设置时间时,屏幕显示会自动关闭进入睡眠模式。

#### 12.1.2.3 设置屏幕显示方向

您可以选择透过旋转Light来调整屏幕显示的方向(竖屏幕或横屏幕显示)。

- 1. 按首页键 > 功能键 > 设置 > 声音和显示。
- 2. 选择勾选自动旋转屏幕。

#### 12.1.2.4 启用/关闭窗口动画

您的Light可以支持开启和关闭窗口时的动画显示。

- 1. 按首页键 > 功能键 > 设置 >显示。
- 2. 点击动画选择无动画、部份动画或所有动画。
- 12.1.3 声音设置
- 12.1.3.1 设置预设通知铃声
- 1. 按首页键 > 功能键 > 设置 > 声音 > 通知铃声。

Light会自动显示所有的可用通知铃声列表。

- 2. 选择并点击所需铃声。
- 3. 点击确定。
- 12.1.3.2 开启静音模式
- 1. 按首页键 > 功能键 > 设置 > 声音。

勾选静音模式复选框。

静音模式下,除媒体和闹钟外,其余声音全部都为静音状态。

#### 12.1.3.3 调节媒体音量

- 1. 按首页键 > 功能键 > 设置 > 声音 > 音量 > 媒体。
- 2. 调节媒体音量,点击确定。
- 12.1.3.4 开启屏幕选择操作音
- 按首页键 > 功能键 > 设置 > 声音。
- 2. 勾选**选择操作音**复选框。

开启屏幕选择操作音后,每次点击屏幕进行选择,Light都会发出提示 音。

#### 12.1.3.5 设置来电铃声

1. 按首页键 > 功能键 > 设置 > 声音 > 手机铃声。

Light 会自动显示所有的来电铃声列表。

- 2. 选择并点击所需铃声。
- 3. 点击确定完成设置。

## 12.1.4 切换系统语言

- 1. 按首页键 > 功能键 > 设置 > 语言与键盘。
- 2. 点击选择语言。

Light会自动显示所有可用语言列表。

3. 选择所需语言。

# 12.1.5 无线网络设置

12.1.5.1 启用漫游

- 1. 按首页键 > 功能键 > 设置 > 无线和网络 > 移动网络。
- 2. 勾选数据漫游复选框。

- 12.1.5.2 切换网络模式
- 按首页键 > 功能键 > 设置 > 无线和网络 > 移动网络 > 网络模式。
- 2. 点击选择所需网络模式。
- 12.1.5.3 选择网络运营商
- 按首页键 > 功能键 > 设置 > 无线和网络 > 移动网络 GSM/UMTS 选项 > 网络运营商。
- 2. 点击**搜索网络**进行手动搜寻,或点击自动选择自动选择电信业者。

# 12.2 安全设置

## 12.2.1 屏幕解锁图案

您可以设置一个屏幕解锁图案,以防止您的Light被未经授权的使用。

#### 12.2.1.1 设置屏幕解锁图案

- 按首页键 > 功能键 > 设置 > 位置和安全 > 设置屏幕锁定 > 图 案。
- 2. 阅读相关说明后,点击下一步。
- 3. 观看示例后,点击**下一步**。
- 4. 在屏幕上滑动绘制您的图案。
- 5. 点击继续。
- 6. 再次绘制您的图案进行确认。
- 7. 点击**确认**。

### 12.2.1.2 锁定屏幕

按电源键锁定Light的屏幕。

在锁定屏幕的同时,您的Light也会被切换至睡眠模式。

### 12.2.1.3 使用图案解锁

### 1. 按**电源键**。

2. 在屏幕上绘制您的解锁图案。

如果在绘制图案时出现错误,您会被要求重试。

# 12.2.2 使用 PIN 码

使用PIN码可以防止您的SIM卡被未经授权的使用。

### 12.2.2.1 启用 PIN 码

- 1. 按首页键 > 功能键 > 设置 > 位置和安全 > SIM卡锁设置。
- 2. 勾选**卡锁**选框。
- 3. 输入PIN码。
- 4. 点击确定。

#### 12.2.2.2 修改 PIN 码

- 1. 按首页键 > 功能键 > 设置 > 位置和安全 > SIM卡锁设置。
- 2. 点击更改PIN码。
- 3. 输入原PIN码,点击确定。
- 4. 输入新PIN码,点击确定。
- 5. 再次输入新PIN码,点击确定。

# 12.2.3 使用安全认证

您可以设置允许应用访问安全凭证和其它凭证。

- 12.2.3.1 启用认证存储空间
- 1. 按首页键 > 功能键 > 设置 > 位置和安全。
- 2. 点击**设置密码**。
- 3. 输入密码并再次输入确认,点击确定。

您可以选择从SD卡安装,选择SD卡内的加密证书启用认证存储空间。

12.2.3.2 清除储存空间

- 1. 按首页键 > 功能键 > 设置 > 位置和安全。
- 2. 点击清除存储。

# 12.3 储存管理

- 12.3.1 microSD 卡储存管理
- 12.3.1.1 查看 microSD 卡可用空间
- 1. 按首页键 > 功能键 > 设置 > SD卡和手机内存。
- 2. 在SD卡下,可用空间类目下可以查看SD卡可用空间。

12.3.1.2 卸载 SD 卡

- 1. 按首页键 > 功能键 > 设置 > SD卡和手机内存。
- 2. 点击卸载SD卡,您就可以安全移除SD卡了。

#### 12.3.1.3 SD 卡格式化

格式化SD卡,需要先卸载SD卡。

- 1. 按首页键 > 功能键 > 设置 > SD卡和手机内存。
- 2. 点击格式化SD卡。
- 12.3.2 Light 储存空间管理
- 12.3.2.1 查看 Light 可用空间
- 1. 按首页键 > 功能键 > 设置 > SD卡和手机内存。
- 2. 在手机内存栏目下,可以查看Light可用空间。

# 12.4 应用程序设置

# 12.4.1 管理应用程序

您可以查看、管理Light内安装的应用程序。

#### 12.4.1.1 安装新的应用程序

您可以从安卓市场直接安装应用程序,也可以安装非安卓市场的应用 程序。安装非安卓市场的应用程序时,请确保该软件适用于您的Light。

安卓市场的程序安装

- 1. 打开Market并查找所需安装的软件。
- 2. 点击**安装**。

非安卓市场的程序安装

- 1. 按首页键 > 功能键 > 设置 > 应用程序。
- 2. 勾选未知来源复选框。
- 将您需要安装的软件拷贝至microSD卡中,并从首页键 > □ > 文件 管理器中找到该软件的安装文件。
- 4. 点击该安装文件,按照提示完成安装。
#### 12.4.1.2 卸载应用程序

安卓市场的软件卸载

- 1. 打开安卓市场该软件的下载页面。
- 2. 点击卸载,按照提示完成卸载。

非安卓市场的软件卸载

- 1. 首页键 > 功能键 > 设置 > 应用程序 > 管理应用程序。
- 2. 滚动列表,点击需要卸载的程序。

3. 点击卸载,并按照提示完成卸载。

## 12.5 恢复出厂设置

1. 按首页键 > 功能键 > 设置 > 隐私权 > 恢复出厂设置。

2. 点击**重置手机**。

3. 点击清除全部内容。

### 12.6 其它设置

#### 12.6.1 可搜寻的项

按**首页键 > 功能键 > 设置 > 搜索 > 可搜索的项**,您可以选择可以 搜寻的具体项目。

#### 12.6.2 文字转语音设置

您可以按**首页键 > 功能键 > 设置 > 文字转语音**,您可以设置文本 转语音选项。在使用语音合成功能前,您需要安装相关语音数据。

# 13. 其它应用

13.1 闹钟时钟

按首页键 > 🖬 > 闹钟时钟,您可以查看当前时钟或设置闹钟。

- 13.1.1 设置闹钟
- 按首页键 > ➡ > 闹钟时钟。
- 2. 点击预设闹钟,或按功能键 > 添加闹钟。
- 3. 勾选开启闹钟复选框。
- 4. 设置闹钟的时间,重复等其它必要讯息。

### 13.2 记事本

按按**首页键 > ₩ > 记事本**,您可以按**功能键 > 新建文本**记录一些 备忘的文件。

#### 13.3 计算器

按**首页键 > Ⅲ > 计算器**,您可以进行简单的数学计算。

#### 13.4 任务管理器

按**首页键 > ⊞ > 任务管理器**,您可以查看当前任务、应用程序和资源信息,也可以结束当前运行的任务。

#### 温馨提示:

某些应用程序在数据连接打开状态下可能会一直连接网络,为避免产 生数据流量费用,请您及时在**任务管理器**中结束应用程序的运行。

#### 13.5 文件管理器

按**首页键 > ↔ > 文件管理器**,您可以查阅Light或存储卡中的所有档案。

## **13.6 秒表** 按**首页键 > <sup>1</sup>→ 秒表**,您可以使用Light的秒表功能进行计时。

# 14. 简单故障排除

如果您的Light在使用中出现如下现象请先查阅下方的相关讯息,如果还不能解决请与经销商联系。

| 问题        | 可能原因                                                   | 可能的解决方式                |  |
|-----------|--------------------------------------------------------|------------------------|--|
| 信号接收不良    | 您目前所在位置的网络信<br>号比较弱 (例如地下室或靠<br>近大厦),使得无线电波无法<br>有效传达。 | 请移动到可以良好接收<br>网络信号的位置。 |  |
|           | 您与基站的距离过远。                                             | 请向网络运营商索取服<br>务地区地图。   |  |
| 无法选取特定的功能 | 网络运营商不支持这些功<br>能,或您尚未开通提供这些<br>功能的服务。                  | 请咨询网络运营商。              |  |

| 问题     | 可能原因                                                     | 可能的解决方式                        |  |
|--------|----------------------------------------------------------|--------------------------------|--|
| 电池无法充电 | 电池或手机充电器已经损<br>坏。                                        | 请联系经销商。                        |  |
|        | 手机温度低于- <b>10</b> ℃或高于<br>50℃。                           | 请注意电池充电时的5<br>境,避免温度过高或达<br>低。 |  |
|        | 电池与充电器之间接触不<br>良。                                        | 请检查所有接头,确定所<br>有线路皆正确连接。       |  |
| 待机时间缩短 | 待机时间与网络运营商的<br>系统设定有关。相同的手机<br>在不同网络运营商系统下<br>的待机时间不尽相同。 | 如果您位于信号微弱的<br>区域,请暂时将手机关<br>机。 |  |

| 问题                    | 可能原因                                                        | 可能的解决方式                         |  |
|-----------------------|-------------------------------------------------------------|---------------------------------|--|
|                       | 电池耗尽。在高温环境下,<br>电池寿命将会缩短。                                   | 请更换新电池。                         |  |
|                       | 如果无法连接到网络,手机<br>将会持续发射搜寻基站信<br>号。手机便会持续消耗电池<br>电量,造成待机时间缩短。 | 请移动到能够访问网络<br>的地方,或暂时将手机关<br>机。 |  |
| <b>无法开机</b> 电池电量已经耗尽。 |                                                             | 请尽快为手机的电池充<br>电。                |  |
| SIM卡错误                | SIM卡故障或损坏。                                                  | 请将SIM卡交由网络运营<br>商测试。            |  |
|                       | SIM卡未正确插入。                                                  | 请正确插入SIM卡。                      |  |

| 问题      | 可能原因              | 可能的解决方式                                                              |  |
|---------|-------------------|----------------------------------------------------------------------|--|
|         | SIM卡接点脏污。         | 请使用柔软的干布擦拭<br>SIM卡接点。                                                |  |
| 无法连接到网络 | SIM卡无效。           | 请联系网络运营商。                                                            |  |
|         | 您不在网络服务区域内。       | 请向网络运营商询问服<br>务区域。                                                   |  |
|         | 已关闭移动网络数据访问<br>功能 | 请查看是否关闭移动网<br>络数据访问功能,打开方<br>法请参见 <i>网络应用-打开/</i><br><i>关闭网络数据</i> 。 |  |
|         | 信号不良。             | 请移动到空旷的地方;如<br>果您正在建筑物内,请移<br>动到靠近窗户的地方。                             |  |

| 问题              | 可能原因                        | 可能的解决方式                                                 |  |
|-----------------|-----------------------------|---------------------------------------------------------|--|
| PIN码被锁定         | 您连续三次输入错误的 <b>PIN</b><br>码。 | 请联系网络运营商。如果<br>运营商提供您SIM卡的<br>PUK码,请使用PUK码解<br>除锁定SIM卡。 |  |
| 无法在电话簿中输<br>入信息 | 电话簿内存已满。                    | 请从联系人中删除不必<br>要的数据。                                     |  |

## 中兴通讯产品有害物质含量状态说明表

| 产品名称                                                                                                    |           |                                 |           |                          |               |                 |
|----------------------------------------------------------------------------------------------------|-----------|---------------------------------|-----------|--------------------------|---------------|-----------------|
| 部件名称<br>(Parts)                                                                                                    |           | 有毒有害物质或元素 (Hazardous Substance) |           |                          |               |                 |
|                                                                                                    | 铅<br>(Pb) | 汞<br>(Hg)                       | 镉<br>(Cd) | 六价铬<br>( <b>Cr(VI)</b> ) | 多溴联苯<br>(PBB) | 多溴二苯醚<br>(PBDE) |
| 液晶显示<br>组件                                                                                                    | 0         | 0                               | 0         | 0                        | 0             | 0               |
| 主板                                                                                                    | ×         | 0                               | 0         | 0                        | 0             | 0               |
| 外壳                                                                                                    | 0         | 0                               | 0         | 0                        | 0             | 0               |
| 附件                                                                                                    | ×         | 0                               | 0         | 0                        | 0             | 0               |
| <ul> <li>○:表示该有毒有害物质在该部件所有均质材料中的含量均不超过</li> <li>SJ/T11363-2006标准规定的限量要求。</li> <li>×:表示该有毒有害物质至少在该部件的某一均质材料中的含量超出</li> </ul> |           |                                 |           |                          |               |                 |

SJ/T11363-2006标准规定的限量要求。

#### 注:

 本表显示中兴通讯股份有限公司供应的本型号产品可能包含这些物质, 但这些信息可能随着技术发展而不断更新。

 注意:本品标有"×"的原因是:现阶段没有可供替代的技术和部件,且符 合国家《电子信息产品污染控制管理办法》法规要求。

3. 本表中部件定义的解释权归属中兴通讯股份有限公司。

右下图为本型号产品的环保使用期限标志,某些可更换的零部件 会有一个不同的环保使用期(例如:电池单元模块)贴在其上。此环 保使用期限只适用于产品是在产品手册中所规定的条件下工作。

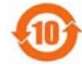